1. Legen Sie (falls noch nicht geschehen) ein eigenes Konto bei LearningApps an.

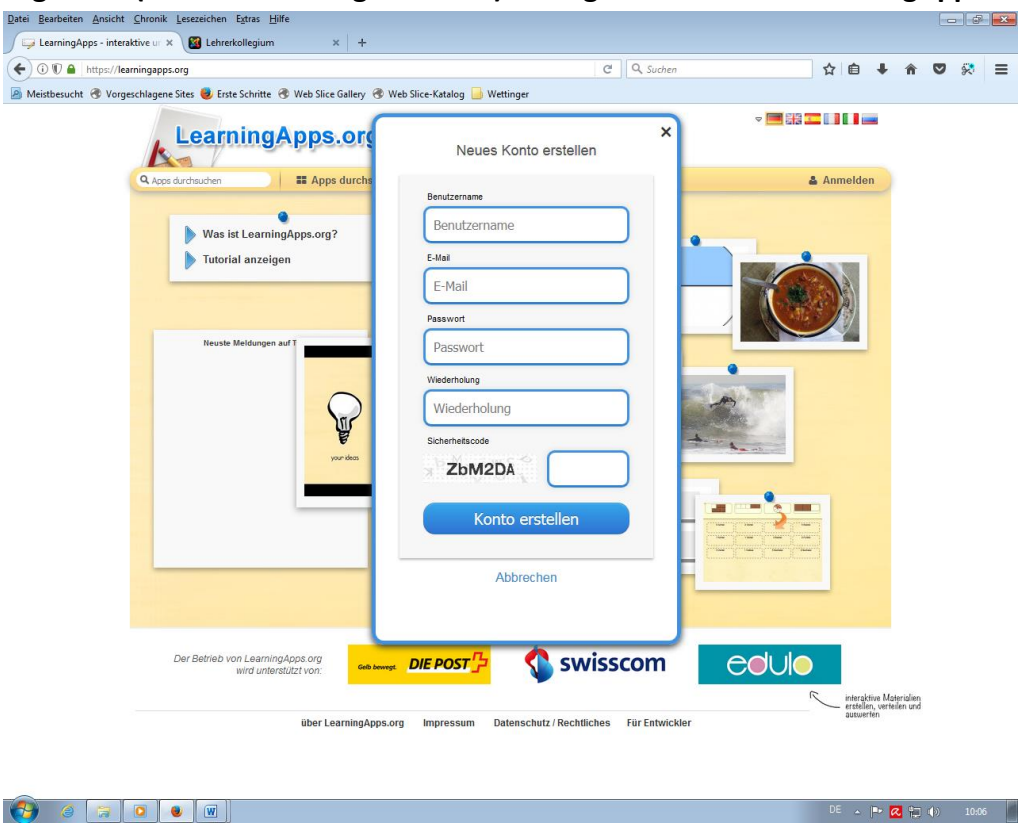

2. Suchen Sie für Sie geeignete Apps und speichern sie unter "Meine Apps" ab.

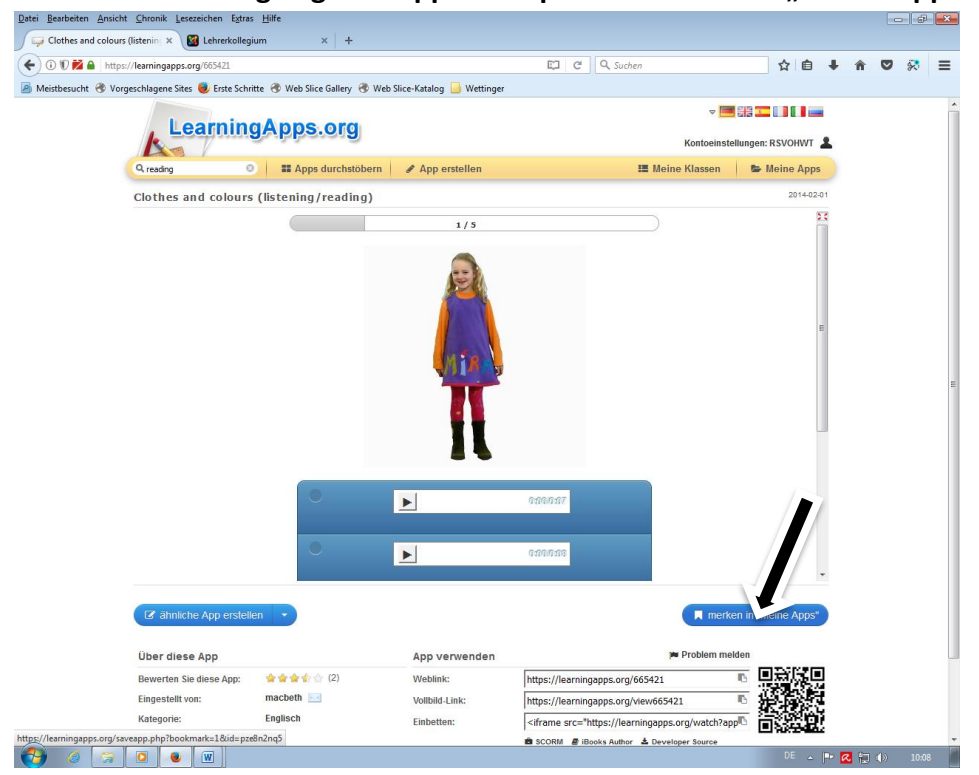

## 3. Erstellen Sie eine eigene Klasse.

| / 📮 LearningApps - interaktive ur x 🔊 mebis   mebis macht Bildung x   +                                                                                          |                            |                          |                   |                       |                           |                     |      |                           | [   | - 6 | × |  |
|----------------------------------------------------------------------------------------------------|----------------------------|--------------------------|-------------------|-----------------------|---------------------------|---------------------|------|---------------------------|-----|-----|---|--|
| ← ① ♥ ▲ https://learningapps.org/myapps_teacher.php                                                                                                    |                            |                          | G                 | 🔍 Suchen              |                           | 1                   | ☆∣₫  | +                         | r 🗸 | 8   | ≡ |  |
| 📓 Meistbesucht 🛞 Vorgeschlagene Sites 🧶 Erste Schritte 🛞 Web Slice Gallery 🛞 Web Slice-Katalog 🖉 mebis   mebis   mebis macht 🛞 Countdown 🛞 LearningApps - intera |                            |                          |                   |                       |                           |                     |      |                           |     |     |   |  |
|                                                                                                    | Loarnin                    |                          |                   |                       |                           |                     |      |                           |     |     |   |  |
|                                                                                                    | Leaning                    | gApps.org                |                   | Konto                 |                           |                     |      | peinstellungen: RSVOHWT 💄 |     |     |   |  |
| (4)                                                                                                    | <b>Q.</b> Apps durchsuchen | Apps durchstöber         | n 🕜 App erstellen |                       | 🔚 Meine Kla               |                     | 🍃 Me | eine App                  | IS  |     |   |  |
|                                                                                                    | Meine Klassen              |                          |                   |                       | L.                        |                     |      |                           |     |     |   |  |
|                                                                                                    | 10c Englisch               |                          |                   | 😤 Schülerkonten (26)  | 🕞 Klassenordner 🔒         | <u>ul</u> Statistik |      | •                         |     |     |   |  |
|                                                                                                    | 7c Englisch                |                          |                   | 😁 Schülerkonten (25)  | 🕞 Klassenordner 🔒         | <u>∎</u> Statistik  |      |                           |     |     |   |  |
|                                                                                                    | 8a Deutsch                 |                          |                   | Schülerkonten (0)     | 🖻 Klassenordner  🔛        | <u>⊌</u> Statistik  |      | 1                         |     |     |   |  |
|                                                                                                    | 8a English                 |                          |                   | Schülerkonten (20)    | 🕞 Klassenordner  🖿        | <u>ul</u> Statistik |      |                           |     |     |   |  |
|                                                                                                    | 8b English                 |                          |                   | 😤 Schülerkonten (22)  | 🖻 Klassenordner  🖿        | <u>⊌</u> Statistik  |      | <b>()</b>                 |     |     |   |  |
|                                                                                                    | 9a Englisch                |                          |                   | 😁 Schülerkonten (17)  | 🕞 Klassenordner  🔟        | <u>∎</u> Statistik  |      |                           |     |     |   |  |
|                                                                                                    | 9b Englisch                |                          |                   | Schülerkonten (26)    | 🕞 Klassenordner           | 🖻 Statistik         |      | Ê                         |     |     |   |  |
|                                                                                                    | Naabtal-RS                 |                          |                   | 😤 Schülerkonten (0)   | 🖻 Klassenordner 🔒         | <u>ul</u> Statistik |      |                           |     |     |   |  |
|                                                                                                    | Neue Klasse erstellen:     | Klass                    | e ersteller       |                       |                           |                     |      |                           |     |     |   |  |
|                                                                                                    | ü                          | ber LearningApps.org Imp | ressum Date a / F | Rechtliches Für Entwi | ickler 🔗 Help translatinı | g                   |      |                           |     |     |   |  |

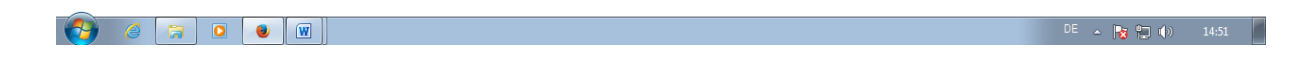

Tipp: Geben Sie den Vornamen des Schülers im Feld "Nachname" ein, um einen automatischen Account erstellen zu lassen.

4. Erstellen Sie alle Schülerkonten Ihrer Klasse.

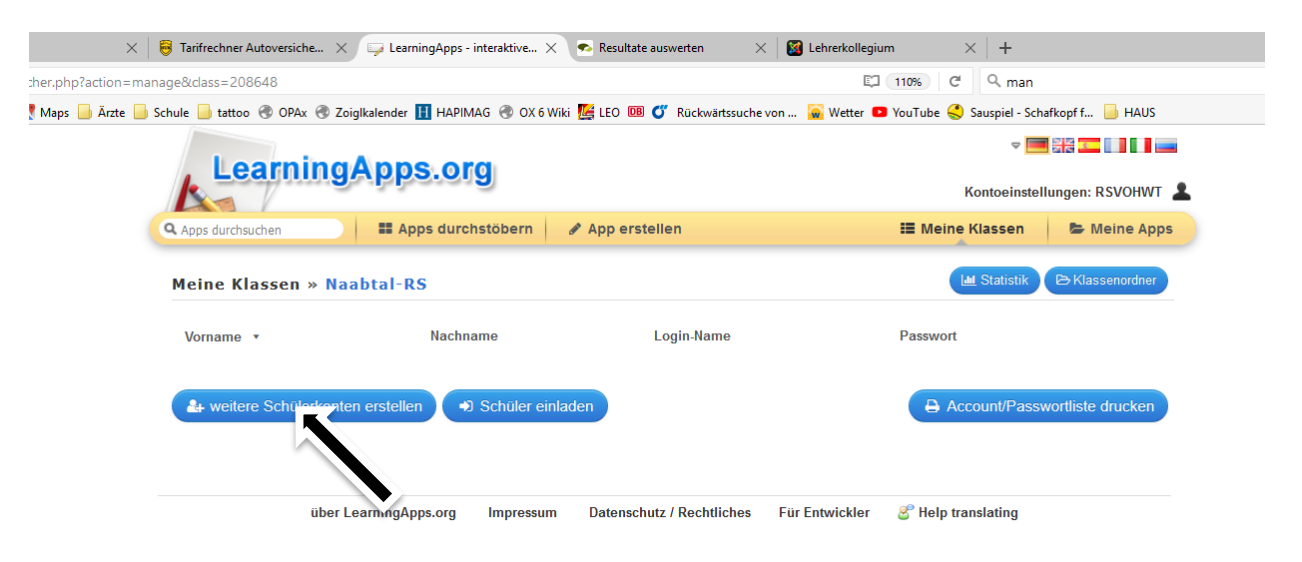

5. Stellen Sie Ihrer Klasse Apps zur Verfügung.

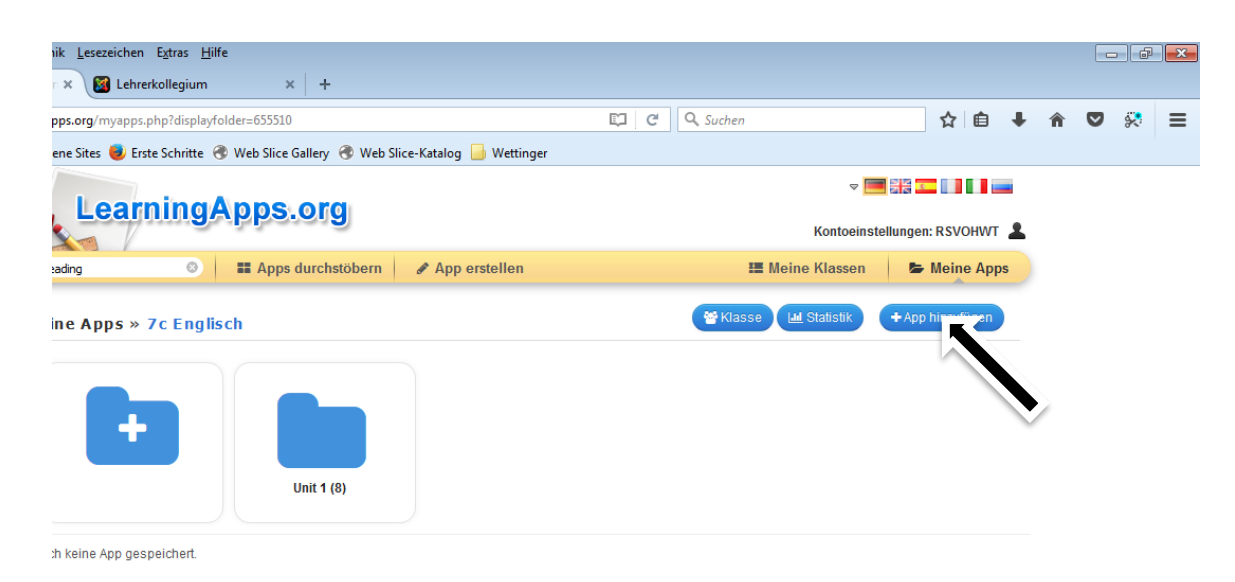

## Sie finden Ihre vorher gespeicherten Apps unter folgendem Reiter:

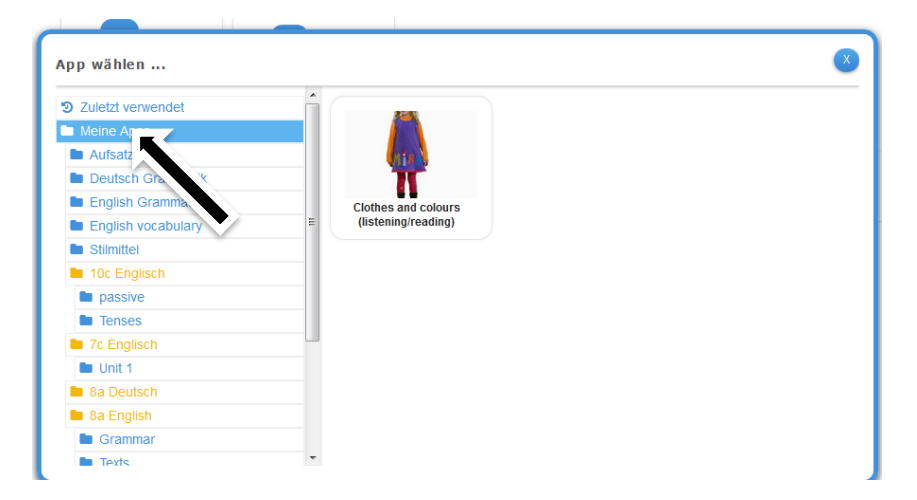

Per Drag and Drop können Sie die App nun Ihrer Klasse zur Verfügung stellen.

- 6. Bei der Kopie vorhandener Apps empfehle ich die Option "Ähnliche App erstellen", um den Inhalt der App gleich überprüfen und gleichzeitig erweitern zu können.
- 7. Erstellen Sie nun (alleine oder gemeinsam) weitere Apps und speichern sie unter "Meine Apps" ab. Sie können dabei selbst entscheiden, ob Sie die Apps für andere freigeben wollen oder nicht.

Vielen Dank für Ihr Interesse und Ihre Mitarbeit! Ich wünsche Ihnen weiterhin noch viel Spaß bei der Verwendung von LearningApps.

Falls Sie noch weitere Fragen haben, wenden Sie sich an den Support von LearningApps oder senden Sie mir eine e-mail (<u>martin.wettinger@rsvoh.de</u>)